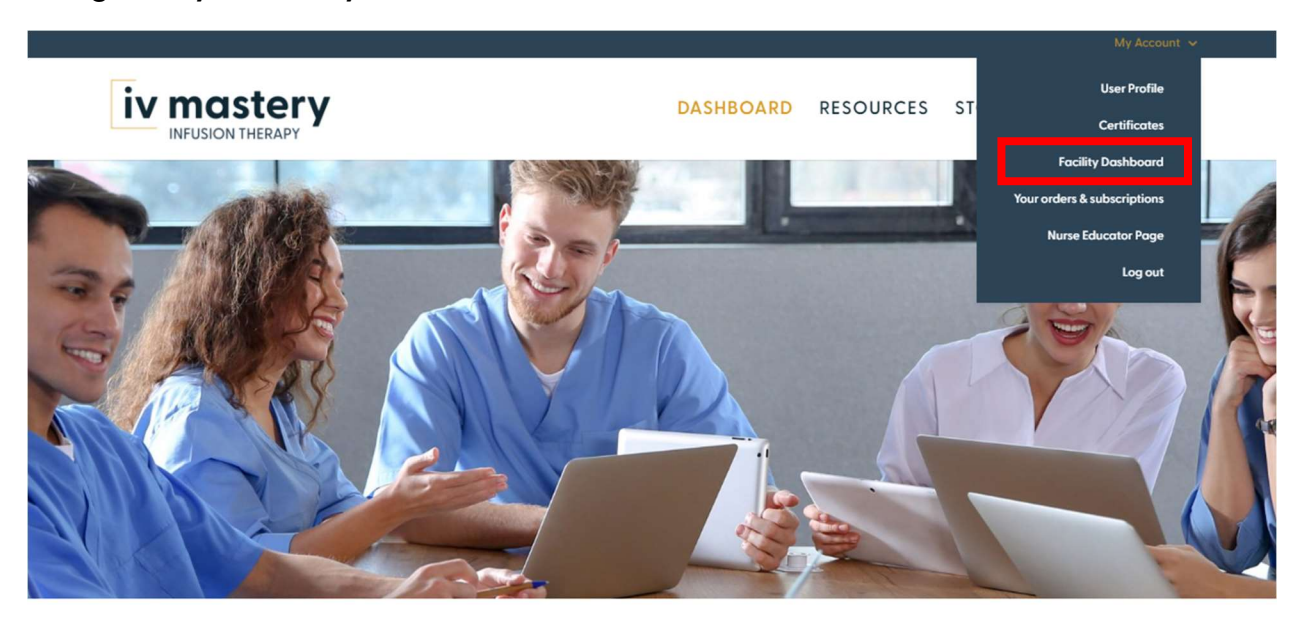

### Navigate to your Facility Dashboard

# IV Mastery Training Program

BECAUSE LEARNING FEELS GOOD IV Mastery, LLC. is striving to offer an innovative training platform simply designed to meet the ever-growing educational needs of today's healthcare setting.

Scroll down to the "Add individual member" section.

| Add individual member:                                        |    |          |     |
|---------------------------------------------------------------|----|----------|-----|
| First Name                                                    | Lo | ast Name |     |
| E-mail                                                        |    |          |     |
| Select your state (used for assigning state-specific classes) |    |          | ~   |
| Enter the employee's title (e.g., RN)                         |    |          |     |
|                                                               |    |          | add |

# Enter the user's first name, last name, email, state abbreviation, and title.

Add individual member:

| First Nome                                                    | Last Name |     |   |
|---------------------------------------------------------------|-----------|-----|---|
| E-moil                                                        |           |     |   |
| Select your state (used for assigning state-specific classes) |           | ~   | - |
| Enter the employee's title (e.g., RN)                         |           |     |   |
|                                                               |           | add |   |

#### Click "Add".

#### Add individual member:

| First Nome                                                    | Last Name |     |
|---------------------------------------------------------------|-----------|-----|
| E-moil                                                        |           |     |
| Select your state (used for assigning state-specific classes) |           | ~   |
| Enter the employee's title (e.g., RN)                         |           |     |
|                                                               |           | add |

# The newly added employee will appear in the existing members section.

| complete class 10 (all employees) complete florida class (all employees) complete new york class (all em | nployees) |
|----------------------------------------------------------------------------------------------------|-----------|
| complete texas class (all employees) complete new hampshire class (all employees)                        |           |
| complete district of columbia class (all employees) complete kentucky class (all employees)              |           |
| complete maine class (all employees) complete class 11 (all employees) complete class 12 (all employees  | ;)        |
| complete class 13 (all employees) complete pennsylvania class (all employees)                            |           |
| Q Find team member expand all collapse all                                                               |           |
| Emilia Farrace (emilia@launch-it.co)                                                                     | •         |
| Hughes Villeneuve (villeneuvehugh@gmail.com)                                                             | •         |